## Formatting Worksheet Areas

How do you format ranges in the data worksheet?

1. You can set the defaults for new worksheets in the Options menu: Main button ( $\Sigma$ ) > Options > Worksheet > Settings for: Numeric > Display as/Decimal places.

2. To format selected ranges, use Rightclick > Format Cells (or Worksheet-Ribbon > Format).

| <b>#</b> | 1      | 2  | 3     | 4              | 5                                     |
|----------|--------|----|-------|----------------|---------------------------------------|
| 1        | 1,0000 | G  | 11,00 |                |                                       |
| 2        | 2,0000 | 7  |       |                |                                       |
| 3        | 3,0000 | 8  | 00    |                |                                       |
| 4        | 4,0000 | 9  |       | 🖳 💽 🔤          |                                       |
| 5        | 5,0000 | 10 | 15.00 |                |                                       |
| 5        |        |    |       | Cut            |                                       |
| 7        |        |    |       | Сору           |                                       |
| 8        |        |    |       | Paste          |                                       |
| 9        |        |    |       | Delete         |                                       |
| 10       |        |    |       | DHEIF          |                                       |
| 11       |        |    |       | Transpose Past | e                                     |
| 12       |        |    |       |                |                                       |
| 13       |        |    |       | Insert Cells   |                                       |
| 11       |        |    |       | Delete Cells   |                                       |
| 15       |        |    |       | Format Cells   |                                       |
| 15       |        |    |       | 4              | · · · · · · · · · · · · · · · · · · · |
| 17       |        |    |       | Formattext     |                                       |
| 13       |        |    |       | Unformat text  |                                       |
| 19       |        |    |       |                |                                       |

| Format Cells                             | X                          |  |  |  |  |  |  |
|------------------------------------------|----------------------------|--|--|--|--|--|--|
| Data Rows and C                          | Columns                    |  |  |  |  |  |  |
| Type<br>Numeric<br>Text<br>Date and Time |                            |  |  |  |  |  |  |
| Settinge                                 |                            |  |  |  |  |  |  |
| Display as:                              | Fixed Decimal 🔹            |  |  |  |  |  |  |
| Decimal places                           | 2 •                        |  |  |  |  |  |  |
| Engineering notation                     |                            |  |  |  |  |  |  |
| ОК                                       | Abbrechen Übernehmen Hilfe |  |  |  |  |  |  |

.

## Export worksheet data as formatted (decimal places) to the clipboard

SigmaPlot can copy worksheet data to the clipboard

- a) in full precision, or
- b) with the number of decimal places which are set in the worksheet.

To switch between both options select the Main button ( $\Sigma$ ) > Options > Worksheet > Numeric: Copy and paste.

|   | 1      | 2  | 3     | 4 |
|---|--------|----|-------|---|
| 1 | 1,0000 | 6  | 11,00 |   |
| 2 | 2,0000 | 7  | 12,00 |   |
| 3 | 3,0000 | 8  | 13,00 |   |
| 4 | 4,0000 | 9  | 14,00 |   |
| 5 | 5,0000 | 10 | 15,00 |   |
| 6 |        |    |       |   |

Then choose from

.

- Copy numeric data with full precision
- Copy numeric data with display precision

For details, please see the "Export worksheet data as formatted (decimal places) to the clipboard" TechTip: <u>http://www.systat.de/TT201607/ExportPrec\_EN.pdf</u>.